## Настройки ККТ для подключения к ОФД.

Согласно новому порядку применения контрольно-кассовой техники(ККТ) вся ККТ должна передавать чеки и фискальные документы в специальную организацию – Опратор фискальных данных(ОФД). Реестр ОФД приведён на сайте Федеральной налоговой службы (nalog.ru) в соответствующем разделе. В Реестре ОФД приведены адреса в сети Интернет официальных сайтов ОФД, куда пользователи могут зайти и ознакомиться с условиями предоставляемых услуг. Для настройки ККТ необходимо заключить договор с одним из операторов фискальных данных (ОФД).

## Настройка ККТ

- 1. Запустите на ПК программу «Тест драйвера ФР» и установите связь с ККТ по выбранному вами и поддерживаемому ККТ интерфейсу согласно инструкции по эксплуатации.
- 2. Проверьте режим, в котором находится ККТ. Сделать это можно, нажав кнопку «Краткий запрос» или «Длинный запрос» в пункте «01. Состояние» на закладке «Запросы». Режим должен быть «4, Закрытая смена».
- 3. В пункте «01. Состояние» на закладке «Запросы» нажмите кнопку «Таблицы...». В открывшемся окне «Таблицы» выберите строку с названием таблицы «Параметры офд» и нажмите кнопку «Открыть...».
- 4. В открывшейся таблице настройте, согласно договору с оператором фискальных данных, следующие параметры:

| Лараметры офд |                        |            |  |
|---------------|------------------------|------------|--|
| Поле          | Название               | Значение   |  |
| 1             | Сервер                 |            |  |
| 2             | Порт                   |            |  |
| 3             | Таймаут чтения ответа  | 1000       |  |
|               |                        |            |  |
|               |                        |            |  |
|               |                        |            |  |
|               |                        |            |  |
| 1             |                        |            |  |
| Тип: число    | Диапазон: 065535 Разме | р, байт: 2 |  |

- «Сервер», это сервер (IP-адрес или доменное имя) в сети Интернет оператора фискальных данных, на который ККТ будет отправлять чеки и документы.
- «Порт», это номер порта сервера оператора фискальных данных в сети Интернет оператора фискальных данных, на который ККТ будет отправлять чеки и документы.
- 5. Закройте таблицу «Параметры офд».
- 6. В окне «Таблицы» выберите строку с названием таблицы «Fiscal storage» и нажмите кнопку «Открыть...».
- 7. В открывшейся таблице настройте, согласно договору с оператором фискальных данных, следующие параметры:

| 7  | User           | ЗАО ТОРГОВЫЙ ОБЪЕКТ N1 |  |
|----|----------------|------------------------|--|
| 8  | Operator       | Директор Иванов П.М.   |  |
| 9  | Address        |                        |  |
| 10 | Ofd name       |                        |  |
| 11 | Ofd url        |                        |  |
| 12 | Ofd inn        |                        |  |
| 13 | Tax office url |                        |  |
|    |                |                        |  |

- «User», это наименование организации владельца ККТ;
- «Operator», это Фамилия или идентификатор оператора, который в дальнейшем будет проводить регистрацию ККТ;
- «Address», это адрес места расчетов на ККТ;
- «Ofd name», это Название оператора фискальных данных, с которым был заключен договор (из договора с ОФД);
- «Ofd url», это адрес в сети Интернет официального сайта оператора фискльных данных (из договора с ОФД);

- «Ofd inn», это идентификационный номер налогоплательщика (ИНН) оператора фискальных данных (из договора с ОФД);
- «Tax office url», это адрес в сети Интернет сайта налогового органа;

Подтверждение ввода значения в таблицу осуществляется клавишей «Enter».

Параметры «Serial number», «Inn», «Rnm» и «Fs serial number», «Tax system» и «Work mode» являются информационными и в данной таблице не настраиваются. Их настройка производится в процессе регистрации ККТ. Более подробно о регистрации ККТ, а также о программировании таблиц ККТ можно порчитать в Инструкции по эксплуатации ККТ.

- 8. Последовательно закройте таблицу «Fiscal storage», окна «Таблицы» и «Свойства»
- 9. ККТ готова к регистрации.

Если в процессе эксплуатации ККТ возникнет необходимость изменить какие-то сведения о ОФД, либо поменять оператора ОФД, то потребуется повторная настройка либо отдельных параметров, либо всех сразу. Поле чего будет необходимо провести операцию перерегистрации ККТ.